## Configure el ID de VLAN de administración a través de las teclas programadas en las series de teléfonos IP SPA300 y SPA500

## Objetivos

El ID de VLAN de administración es la VLAN auxiliar en la que el teléfono es miembro. Reemplaza el valor especificado por el parámetro Operation VLAN ID .

Este documento explica cómo configurar el ID de VLAN de administración en los teléfonos IP serie SPA300 y SPA500.

## **Dispositivos aplicables**

Serie · SPA300 Serie · SPA500

## ID de VLAN de administrador

Paso 1. Pulse el botón Configurar para abrir el menú Configuración.

| Setup          | $\mathbf{x}$ |
|----------------|--------------|
| 1 Call History |              |
| 2 Directory    |              |
| V 3 Settings   |              |
| DND            |              |
| Select         | Cancel       |

Paso 2. Pulse 3 en el teclado o desplácese hasta Configuración.

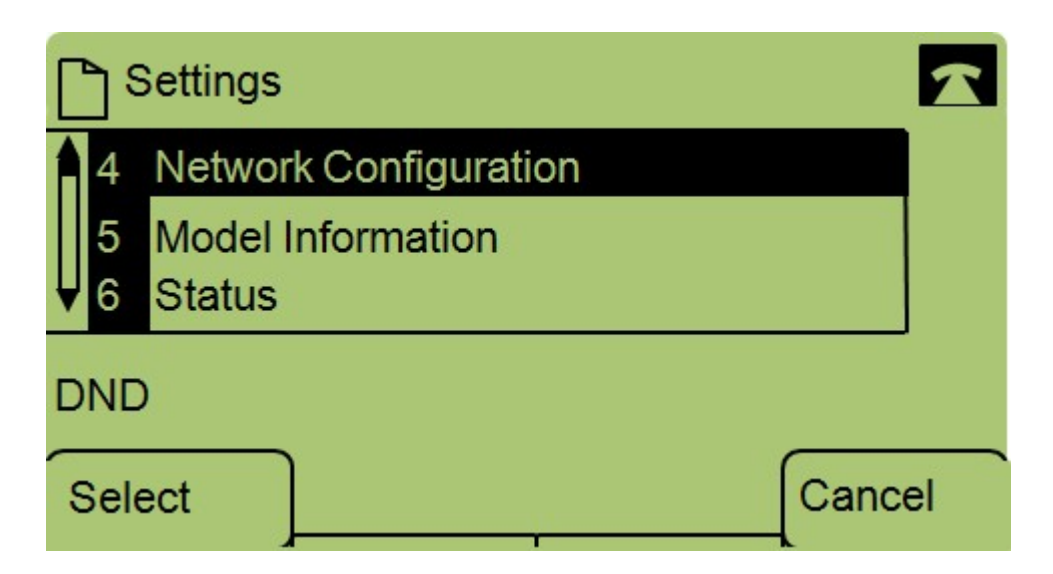

Paso 3. Pulse 4 en el teclado o desplácese hasta Configuración de red.

| Network Configuration | R  |
|-----------------------|----|
| 13 Admin. VLAN Id     |    |
| 1<br>▼ 14 Enable CDP  |    |
| DND                   |    |
| Select                | el |

Paso 4. Vaya a Admin VLAN Id.

| Network | Configuratio | n     |        |
|---------|--------------|-------|--------|
| Admin.  | VLAN Id      |       |        |
| 1       |              |       |        |
| DND     |              |       |        |
| ок      | <<           | Clear | Cancel |

Paso 5. Pulse el botón << para eliminar todas las configuraciones anteriores.

Paso 6. Escriba el nuevo ID de VLAN de administración con el teclado.

Paso 7. Pulse Aceptar para guardar los cambios.